# VAT number validator App

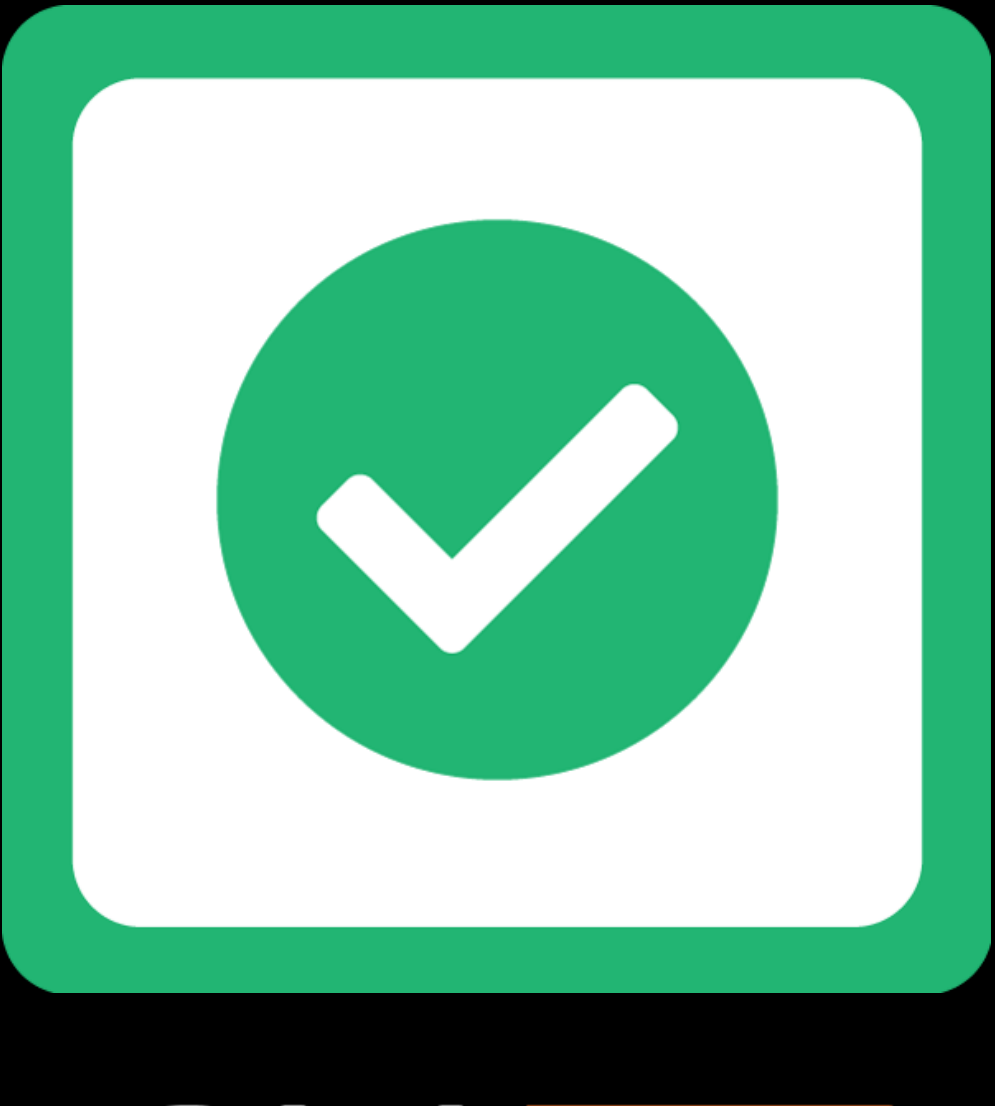

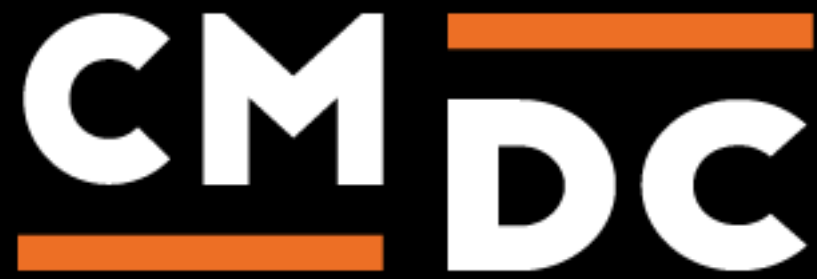

# Step 1. Installing the Vies APP

Search the Appstore for the app.

If you want to install the app, click on the "install" button and follow the guided installation steps.

| Install Vies                                                        |                                                       |                                |  |  |  |  |  |
|---------------------------------------------------------------------|-------------------------------------------------------|--------------------------------|--|--|--|--|--|
|                                                                     | This app can read / write to your store.<br>← ○ →     | <b>(</b>                       |  |  |  |  |  |
| Vies                                                                | test.we                                               | ebshopapp.com                  |  |  |  |  |  |
| This application will be able to access and modify your store data. |                                                       |                                |  |  |  |  |  |
| By installing this app you agree                                    | to the Lightspeed general terms and conditions and th | e possible costs for this app. |  |  |  |  |  |
| Cancel                                                              | Back Next                                             | Grant access                   |  |  |  |  |  |

When the app is installed, you'll be redirected to the page shown below, where you can enter the email address of the user that will use the app. As soon as you've entered your email address, we'll continue the installation process in the background and we'll let you know when the installation is done. If it's your first app by CMDC, we'll also include your password in the confirmation email.

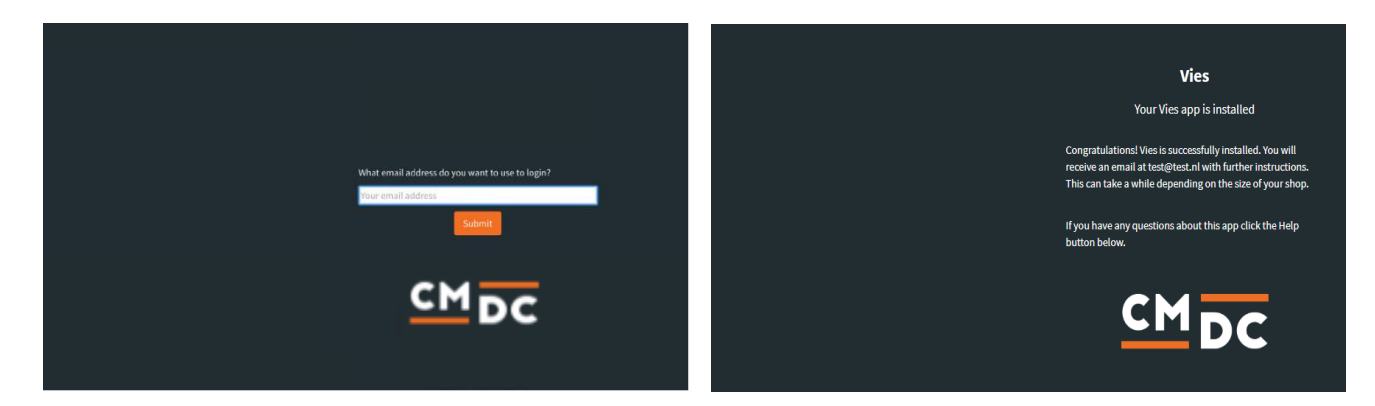

NOTE: Depending on the amount of products you have in your shop, it might take several minutes for the email to be send.

For questions you can contact us Via: info@cmdc.eu Or ask your question via the "Help" button.

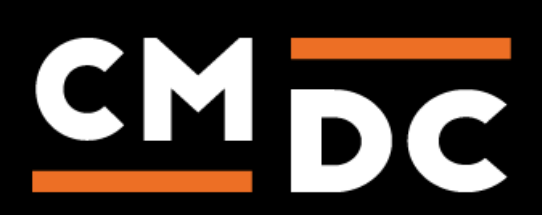

# Step 2. The APP framework from CMDC

Welcome to the CMDC appframework.

CMDC has created a framework, where you'll be able to configure all the apps that are made by CMDC, which you have installed. After installing the app from Lightspeed, you'll receive an email with your password on the email address you've supplied.

Every next app of CMDC you install, while using the same email address, will be added to your menu. You'll still receive an e-mail when the installation is complete, but you'll be able to login with your same login details.

Do you own multiple shops? No problem, you can still add all the apps to the different stores using the same email address. You'll then be able to switch shop and language. By clicking on your email address you'll be able to change your password.

|     | CMDC       | =                  | Kies taal 👻 | (#123456) shopname.com 👻 | Instellingen 👻 | youremail@example.com | Back to Admin |
|-----|------------|--------------------|-------------|--------------------------|----------------|-----------------------|---------------|
|     | App Name 1 | App Name Overzicht |             |                          |                |                       |               |
| ٣   |            | App Configuration  |             |                          |                |                       |               |
| ŧù. |            |                    |             |                          |                |                       |               |
|     |            |                    |             |                          |                |                       |               |
|     |            |                    |             |                          |                |                       |               |
|     |            |                    |             |                          |                |                       |               |
|     |            |                    |             |                          |                |                       |               |
|     |            |                    |             |                          |                |                       |               |
|     |            |                    |             |                          |                |                       |               |
|     |            |                    |             |                          |                |                       |               |
|     |            |                    |             |                          |                |                       |               |
|     |            |                    |             |                          |                |                       |               |
|     |            |                    |             |                          |                |                       |               |
|     |            |                    |             |                          |                |                       |               |
|     |            |                    |             |                          |                |                       |               |
|     |            |                    |             |                          |                |                       |               |
|     |            |                    |             |                          |                |                       |               |
|     |            |                    |             |                          |                |                       |               |

For questions you can contact us Via: info@cmdc.eu Or ask your question via the "Help" button.

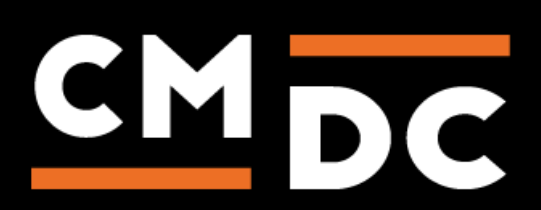

# Step 3. Adding and customizing the VAT number validator APP

The app helps you to automatically validate European VAT numbers.

First, we will navigate to the Vies app in the appframework.

# **Frontend check**

At the top of the app settings you will see the settings for Frontend check. Activate this check if you want the app to validate the VAT number in the registration progress and in the checkout.

| Vies Settings                                      |  |  |  |
|----------------------------------------------------|--|--|--|
| Frontend check                                     |  |  |  |
| Activate *                                         |  |  |  |
| Check this to activate VAT checks in the frontend. |  |  |  |
| Incorrect VAT message us *                         |  |  |  |
| Incorrect VAT                                      |  |  |  |
| Incorrect VAT message nl *                         |  |  |  |
| Verkeerd btw nummer                                |  |  |  |
|                                                    |  |  |  |
| Save                                               |  |  |  |

# Activate

Tick this option if you want to activate the frontend check.

#### Incorrect VAT message

Enter the message you want shown to your customers when they enter an invalid VAT number. You need to fill in this field for each language.

Don't forget to click on the "Save" button to save all the changes.

Customers who enter an invalid VAT number will now see an error message and will not be able to continue until they have entered a valid VAT number.

|                      | VAT number    |  |  |  |  |  |  |
|----------------------|---------------|--|--|--|--|--|--|
|                      | NL12345678B01 |  |  |  |  |  |  |
| Incorrect VAT number |               |  |  |  |  |  |  |

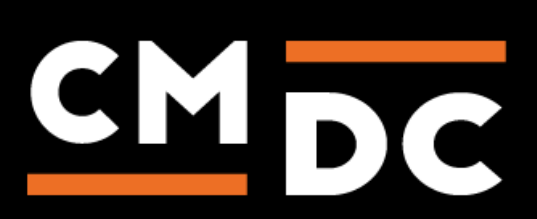

# **Order report**

Below the front end check you will find the settings for Order report. Order report is a report of all orders and whether their entered VAT numbers are valid. To receive the order report a couple of fields need to be entered.

| Order report                     |          |
|----------------------------------|----------|
| E-mail address *                 |          |
| test@test.eu                     | <u>ا</u> |
| First run of the day *           |          |
| 16:15                            |          |
| Interval *                       |          |
| Every hour                       | •        |
| Activate *                       |          |
| Check this to send order reports |          |
|                                  |          |
| Save                             |          |

## E-mail address

Fill in the email address where you want to receive the order report.

## First run of the day

Fill in the time from which you want to receive order reports.

#### Interval

Choose the interval between order report emails.

## Activate

To activate the order report tick the box for this option.

Don't forget to click on the "Save" button to save all the changes.

You will now receive order report emails on the previously entered e-mail address.

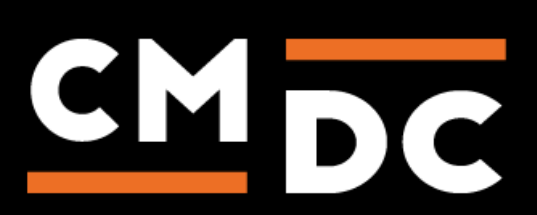